## Anleitung: Ver- und Entschlüsseln mit der RSA-Demo von CrypTool

## 1. RSA-Schlüsselpaar generieren:

Starte *CrypTool* und rufe im Menü *Einzelverfahren*  $\rightarrow$  *RSA-Kryptosystem*  $\rightarrow$  *RSA-Demo...* auf! Es erscheint ein (auf den ersten Blick etwas unübersichtliches) Fenster. Betrachte zunächst nur den oberen Ausschnitt:

| <ul> <li>Wählen Sie 2<br/>die Eulersche<br/>Schlüssel d =</li> </ul> | Primzahlen p und q. Die Zahl N = pq ist de<br>Phi-Funktion. Der öffentliche Schlüssel e i<br>e^(-1) (mod phi(N)) berechnet. | er öffentliche RSA-Modul, und phi(N) = (p-1)(q-1) ist<br>ist teilerfremd zu phi(N). Daraus wird der geheime |
|----------------------------------------------------------------------|----------------------------------------------------------------------------------------------------|----------------------------------------------------------------------------------------------------|
| C Zur Verschlüs<br>BSA-Paramet                                       | selung von Daten oder zur Verifikation eine<br>er angeben: den RSA-Modul N und den öf                                       | er Signatur genügt es, dass Sie die öffentlichen<br>Ifentlichen Schlüssel e                                 |
|                                                                      |                                                                                                    |                                                                                                    |
| Primzahleingabe –                                                    |                                                                                                    |                                                                                                    |
| Primzahleingabe –<br>Primzahl p                                      | [                                                                                                    | Primzahlen generieren                                                                                       |

Es gibt zwei Möglichkeiten, die Schlüssel (e; N) und d zu konstruieren:

- zwei Primzahlen in die Felder für p und q eintragen oder
- die Primzahlen von *CrypTool* wie folgt erzeugen lassen: Knopf "Primzahlen generieren" drücken. Ein neues Fenster erscheint mit den voreingestellten Werten:

| mzahlen generieren                                                             |                                                                                                    |  |  |
|--------------------------------------------------------------------------------|----------------------------------------------------------------------------------------------------|--|--|
| Primzahlen spielen in der modernen Kry<br>Primzahlen aus einem vorzugebenden 1 | ptographie eine wichtige Rolle. Hier können Sie sich<br>Wertebereich [Untergrenze, Obergrenze] erzeugen. |  |  |
| Anzahl der zu generierenden Primzahler                                         | ì <del>.</del>                                                                                           |  |  |
| Zwei Primzahlen zufällig aus dem V                                             | Wertebereich (den Wertebereichen) generieren                                                             |  |  |
| C Alle Primzahlen in dem (für p vorge                                          | gebenen) Wertebereich generieren                                                                         |  |  |
| Trennzeichen für die Ausgabe der                                               | Primzahlen:                                                                                              |  |  |
| Algorithmen zur Generierung                                                    | Wertebereich der Primzahlen p und g                                                                      |  |  |
| Miller-Rabin-Test                                                              | Unabhängig voneinander<br>einzugeben                                                                     |  |  |
| C Solovay-Strassen-Test                                                        |                                                                                                    |  |  |
| ⊂ <u>F</u> ermat-Test                                                          | G Beide gleich (nur einen eingeben)                                                                      |  |  |
| Primzahl p                                                                     | Primzahl q                                                                                               |  |  |
| Untergrenze 2^7                                                                | Untergrenze 2^7                                                                                          |  |  |
| Obergrenze 2^8                                                                 | Obergrenze 2^8                                                                                           |  |  |
| Ergebnis 211                                                                   | Ergebnis 233                                                                                             |  |  |
| Primzahlen generieren Prim                                                     | zahlen übernehmen Abbrechen                                                                              |  |  |
|                                                                                |                                                                                                    |  |  |

Wir haben also zwei Primzahlen zwischen  $2^7 = 128$  und  $2^8 = 256$  erhalten. Wenn uns diese Zahlen nicht gefallen sollten, drücken wir ggf. mehrfach "Primzahlen generieren" und erhalten dann andere Primzahlen aus diesem Bereich, z. B. 227 und 251. *CrypTool* benutzt Pseudozufallszahlen, die stets in der gleichen Reihenfolge auftreten, es macht also Sinn, mehrmals auf den Knopf zu drücken!

Klicke nun auf "Primzahlen übernehmen". Es erscheint wieder der Ausgangsschirm, aber neben den Primzahlen p und q sind bereits der **RSA-Modul N** und **phi(N) = (p-1)(q-1)** eingetragen. Als öffentlicher Schlüssel e ist immer  $2^{16}+1 = 65537$  voreingestellt<sup>1</sup>. Wem diese Zahl nicht gefällt, kann auch hier eine andere eintragen. Diese muss aber teilerfremd zu phi(N) sein!

<sup>&</sup>lt;sup>1</sup> Wer wissen will, warum gerade diese Zahl bevorzugt wird, sollte sich z. B. mit Hilfe des Windows-Taschenrechners ihre Darstellung im Dualsystem anschauen

Der zugehörige geheime Schlüssel wird ebenfalls automatisch erzeugt:

| Primzahl p                  | 211                       |                      | Primzahlen generieren                  |  |
|-----------------------------|---------------------------|----------------------|----------------------------------------|--|
| Primzahl q                  | 233                       |                      |                                        |  |
| SA-Parameter                |                           |                      |                                        |  |
| RSA-Modul N                 | 49163                     |                      | (öffentlich)                           |  |
| phi(N) = (p-1)(q-1)         | 48720                     |                      | (geheim)                               |  |
| Öffentlicher Schlüssel e    | 2^16+1                    |                      | -                                      |  |
| Geheimer Schlüssel d        | 1 44273                   |                      | Parameter <u>a</u> ktualisieren        |  |
| SA-Verschlüsselung mit      | e / Entschlüsselung mit d |                      |                                        |  |
| Eingabe als 📀 Text 🥤 Zahlen |                           | <u>O</u> ptionen für | Optionen für Alphabet und Zahlensystem |  |

## 2. Verschlüsseln:

- Gib einen Text in das untere Eingabefeld ein!
- Klicke auf "Verschlüsseln" um ihn zu verschlüsseln!

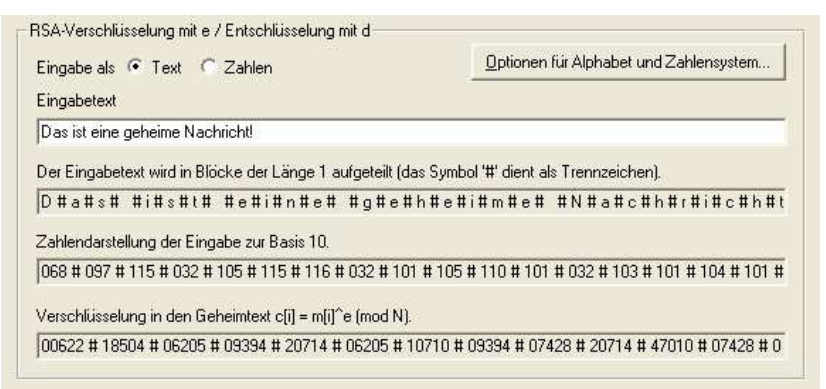

Wegen des relativ kleinen Moduls **N** wird der Text in Blöcke der Länge 1 unterteilt<sup>2</sup> und als Zahlen dargestellt (die entsprechenden ASCII-Nummern). Diese werden dann Block für Block (bei Blocklänge 1 also Zeichen für Zeichen) verschlüsselt.

## 3. Entschlüsseln:

Trotzdem wollen wir uns überzeugen, dass sich dieser "Geheimtext" wieder korrekt entschlüsseln lässt:

- Kopiere den Geheimtext in die Eingabezeile!
- Klicke auf den Knopf "Zahlen"! (Wenn Du das vergisst, weißt dich CrypTool darauf hin.)
- Klicke auf den Knopf "Entschlüsseln"! Ergebnis:

| Eingabe als 🦳 Text 🔎 Zahlen                           | Optionen für Alphabet und Zahlensystem               |
|-------------------------------------------------------|------------------------------------------------------|
| Geheimtext in Zahlendarstellung zur Basis 10.         |                                                      |
| 1 # 07428 # 09394 # 29564 # 18504 # 35574 # 233       | 366 # 08293 # 20714 # 35574 # 23366 # 10710 # 37441  |
| Entschlüsselung in den Klartext m[i] = c[i]^d (mod N) |                                                      |
| 00068 # 00097 # 00115 # 00032 # 00105 # 00115 #       | # 00116 # 00032 # 00101 # 00105 # 00110 # 00101 # 0  |
| Ausgabetext aus der Entschlüsselung (in Blöcken der   | Länge 1; das Symbol '#' dient nur als Trennzeichen). |
| D#a#s# #i#s#t# #e#i#n#e# #g#e                         | e#h#e#i#m#e# #N#a#c#h#r#i#c#h#                       |
|                                                       |                                                      |
| Klartext                                              |                                                      |

<sup>2</sup> Bei einem so kleinen Modul N handelt es sich um eine schlichte monoalphabetische Verschlüsselung, die ein Knacken per Häufigkeitsanalyse erlaubt. Bei größeren Primzahlen werden jedoch stets mehrere Zeichen in einem Block zusammengefasst.